# Wikisita

# Qui ?quoi ?comment ?

- Le projet wikisita : l'objectif de wikisita est de collecter et partager les témoignages de documents reflétant l'expérience de ceux qui ont connu l'aventure SITA. Wikisita s'adresse donc aux anciens de SITA (et aux ex-Equant) qui ont passé au moins un an dans la société. Le projet wikisita s'organise essentiellement autour d'un site web (www.wikisita.com) privé et donc soumis à une procédure d'enregistrement (Username, mot de passe) et d'accès. Les demandes d'adhésions sont à adresser à Jean Michel Kaliszewski (kaliszewski@sunrise.ch). wikisita n'a aucun lien fonctionnel organisationnel ou financier avec l'entrepris actuelle SITA basée à Genève.
- 2. <u>Un comité de pilotage</u> composé de Solly Dwek, Jean Michel Kaliszewski, Jean Pinhas et Patrick Servant, et basé à Genève a défini les grandes lignes du projet.
- 3. Les éléments qui peuvent être publiés sur wikisita sont des textes, des photos ou des vidéos. Les auteurs qui publient conservent bien sur leurs droits d'auteur, mais wikisita ne garantit pas que ces documents ne soient pas copiés et utilisés ailleurs.

## 4. Quelles sont les principales entités que vous trouverez sur wikisita ?

<u>Avant-propos</u>: wikisita\_a été développé à partir du produit WorldPress qui est l'un des produits « Open Source » les plus populaires pour les sites web et qui offrent de nombreuses et très riches fonctionnalités. Ceci a plusieurs conséquences. Tout d'abord il se peut qu'une fonctionnalité ne fonctionne pas correctement, suite à un problème de mise à jour dans la suite des logiciels utilisés par WorldPress (par exemple quand vous êtes dans groupe et que vous cliquez sur Membres, la liste complète s'affiche au lieu de la liste des membres du groupe) : dans ce cas la patience est de mise. Par ailleurs ces fonctionnalités viennent automatiquement avec WorldPress, parfois sans qu'une utilisation spécifique pour wikisita ait été définie. Donc nous avons parfois besoin d'expérimenter pour besoin préciser l'utilisation de ces fonctionnalités.

- a. <u>Le profil personnel : vous le trouvez en déplaçant le curseur sur le message d'accueil avec votre photo (si vous l'avez chargéé) dans votre profil en haut à droite de la fenêtre : « Howdy, votre nom». Un menu apparait qui vous offre différentes possibilités, dont l'édition de votre profil, le rappel de votre activité, les messages, la déconnexion, etc.</u>
- b. La messagerie vous permet de communiquer entre membres wikisita ; vous y accédez à partir de votre profil.
- c. <u>La base des membres de wikisita.</u> Vous y accédez en cliquant sur **Members** en haut de l'écran d'accueil. Apparaîtra alors la liste des membres (vous avez le choix de plusieurs critères pour l'ordre de la liste), leur activité, les commentaires qu'ils ont publiés, etc. Vous pouvez aussi alors leur envoyer des messages.
- d. <u>Les groupes</u> correspondent à des domaines d'intérêt commun. Vous y accédez en cliquant en haut de l'écran sur « Groups ». Les groupes suivants existent actuellement sur wikisita : Far East, Wikisita Main, Anecdotes / Stories, WikiSITA Switzerland, ARASITA France. De nouveaux groupes peuvent être créés en fonction de l'évolution du site. En cliquant sur le groupe de votre choix, vous devez ensuite cliquer sur « Join Group », pour accéder aux informations (articles et documents, échanges, nombre de membres. Etc. Dans un groupe, vous pouvez commenter les articles (sur la page « Home »).
- e. <u>La gallerie des albums photos</u> : en déplaçant le curseur sur **Photos** sur la page d'accueil vous voyez apparaître la liste des galeries d'albums photos stockées et consultables sur wikisita. Des vidéos peuvent également être publiées sur le site.

# 5. La page d'accueil de wikisita

- a. La page d'accueil de wikisita comporte quatre zones (voir ci-dessous) :
  - *i*. <u>Le bandeau noir tout en haut</u> qui comporte deux champs importants : à gauche le cadran et à droite le texte *Howdy*, « *votre nom* »
    - 1. En plaçant le curseur sur le cadran (à gauche), vous faites apparaitre **Dashbord.** L'utilisation de cette fonctionnalité est expliquée au chapitre suivant.
    - 2. En plaçant le curseur tout au bout à droite sur *Howdy « votre nom »*, vous avez accès à votre profil et à la commande de <u>déconnexion du site</u>.
  - ii. <u>En zone centrale</u> : le texte d'accueil sur le site

# iii. La zone verticale en grisé à gauche :

- 1. **News :** en cliquant dessus vous avez accès, par ordre chronologique aux articles assez couts (**Posts**) qui ont été publiés. Si vous cliquez sur un article, en bas de l'article vous avez la biographie de l'auteur et dessous le titre de l'article précédent (à gauche) ou suivant (à droite). Cliquez sur ces titres pour accéder aux articles correspondants.
- 2. **Categories :** différentes catégories sont attribuées aux « **Posts ».** Pour faciliter votre recherche vous pouvez cliquer sur une catégorie pour retrouver les « **Posts »** publiés dans cette catégorie.
- 3. Archives : accès à tous les posts publiés sur wikisita, selon le mois de publication.
- iv. <u>En-haut de l'écran (entre le bandeau noir et le bandeau bleu) le bandeau des rubriques fonctionnelles</u> : **Home, Activity, Groups, Members, Photos, Uploads, Quick start/ pour démarrer.** Si vous cliquez sur :
  - 1. Home : vous revenez à la page d'accueil
  - 2. Activity : les activités au sein des groupes apparaissent par ordre chronologique (plus récent d'abord): les articles publiés dans les groupes et les nouveaux membres de ces groupes, les changements dans les profils des membres, etc.

- 3. Groups : la liste des groupes apparaît et à droite la proposition : « Join Group » (si vous n'en faites par encore partie) ou « Leave Group » (pour ne plus faire partie d'un groupe). Si par exemple vous avez rejoint le groupe Anecdotes / Stories, alors :
  - a. Vous arrivez sur la page Home du groupe, qui est en quelque sorte le forum du groupe, et vous pouvez :
    - Soit immédiatement saisir un article dans le rectangle apparaissant sous la question *What's new in Anecdotes* / *Stories »votre nom »*? vous pouvez inclure des photos ou vidéos dans votre article en utilisant les icones prévues à cet effet. Pour finaliser la publication vous devez cliquer sur **Post Update.**
    - ii. Soit consulter les articles et commentaires déjà publiés et éventuellement y réagir en cliquant sur **Comment** à la fin de l'article.
  - b. Soit cliquer sur **Documents** (**x**), x indiquant le nombre de documents, pour accéder à d'autres documents (en principe plus volumineux). Une liste de document apparaît et si vous cliquez par exemple sur *Le HLN a la fièvre*, le document se charge et s'ouvre dans une nouvelle fenêtre pour consultation.
    - i. Si vous cliquez sur **Upload a new document**, vous pouvez télécharger un document selon l'un des formats qui sont listés.
  - c. Soit cliquer sur **Members (y),** « y » indiquant le nombre de membres du groupe. Vous quittez alors le groupe et vous retrouvez sous la section **Members.** La liste des membres actifs de wikisita apparait alors (dans l'avenir ce sera la liste des membres du groupe), selon un ordre que l'on peut choisir.
- 4. Members : voir ci-dessus.
- 5. En plaçant le curseur sur Photos, la liste des galeries photos apparaît. Si vous cliquez par exemple sur Switzerland Geneva vous avez alors accès aux albums photos sous cette rubrique. En cliquant ensuite par exemple sur ARASITA Genève 13 mars2013, vous voyez les photos (format vignette) de cet album. Vous pouvez cliquer sur une photo pour l'agrandir.
- 6. En cliquant sur Upload, vous pouvez charger un ensemble de photos sur wikisita. Mais vous ne pouvez pas vous-même créer un album à partir de ces photos. Pour cela vous devez vous adresser à Jean Michel Kaliszewski.
- 7. En cliquant sur Quick start / pour démarrer, vous accédez à une page d'aide pour naviguer ou publier sur wikisita.

## 6. Publier sur wikisita

- a. Profil : pour compléter ou mettre à jour votre profil le plus simple est de procéder comme suit : vous placez le curseur sur le cadran du bandeau noir (tout en haut à gauche, le cadran est le 2<sup>ième</sup> signe, juste après le W) ; apparait une fenêtre et vous cliquez sur Dashboard ; une nouvelle fenêtre apparaît et vous cliquez alors sur Profile. Vous accédez aux informations de votre profil et vous pouvez ajouter une photo, votre biographie, changer votre mot de passe etc. Vous terminez en cliquant sur Update your profile. Pour revenir à la visite du site, placez le curseur sur WikiSITA dans le bandeau noir à gauche ; apparaît alors une petite fenêtre avec la mention Visit site ; cliquez dessus et vos revenez à la visite du site. N.b. sous Howdy votre nom, vous pouvez aussi cliquer sur Help pour des informations concernant les profils.
- b. Posts les posts sont des articles courts qui peuvent contenir des photos etc. accessibles directement depuis la page d'accueil (voir plus haut). Pour publier un post vous devez avoir au moins le niveau Auteur dans votre profil. Vous allez dans le Dashboard (voir paragraphe cidessus). Une fenêtre s'ouvre à gauche et glissez le curseur sur Posts. Dans la nouvelle fenêtre qui s'ouvre cliquez sur Add New. Dans la fenêtre de création du Posts qui apparaît, entrez d'abord le titre. Ensuite dans le champ texte en-dessous, saisissez votre texte, en incorporant des média (photos, sons, vidéo) de votre choix. Vous pouvez aussi insérer des liens. Une fois le texte finalisé, faites glisser le curseur en bas à droite de la fenêtre dans la partie catégories et sélectionnez toutes les catégories dans lesquelles vous souhaitez que votre post apparaisse. Enfin pour terminer cliquez sur Publish en haut à droite. Voilà vous avez terminé. Revenez dans la visite du site en faisant glisser le curseur sur WikiSITA dans le bandeau noir en haut à gauche et cliquez sur Visit Site. Vous êtes alors sur la page d'accueil et dans la partie gauche, dans News, le premier titre qui apparaît est celui de votre article et vous pouvez cliquer dessus pour le voir.
- c. **Groups :** en cliquant sur un groupe (que vous avez au préalable rejoint) vous arrivez sur la page d'accueil (**Home**) et vous avez la possibilité de saisir immédiatement un texte, avec photos, vidéos, etc. Après avoir créé votre article, cliquez sur **Post Update** pour finaliser la publication. Vous pouvez aussi choisir de publier un document dans la section documents (par exemple le scan d'un document) ou un texte assez long. Le nom du document apparaitra dans cette rubrique, ainsi qu'une brève présentation, et en cliquant sur le nom le document s'ouvrira dans une fenêtre séparée. Pour créer un document vous devez cliquer sur **Upload a New Document**.

#### 

## JM Kaliszewski Version 1.0 20/09/2016

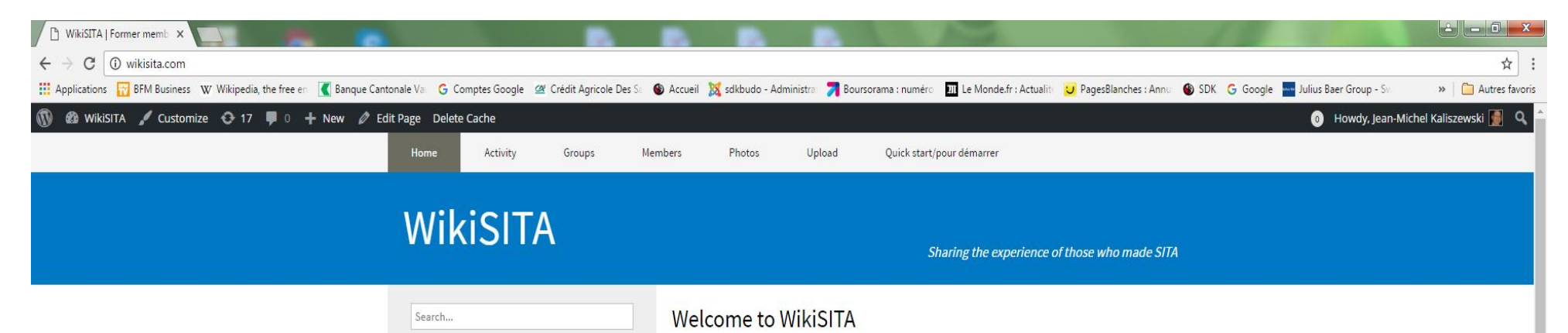

### News

1987-89 l'ouverture du réseau SITA: nouveaux membres et nouveaux protocoles September 16, 2016 Souvenirs of my trips to Japan to negotiate with KDD September 15, 2016

Mise en service de la P1024 et du premier message type « A » September 12, 2016 Claude Avignon et l'arrivée du TAC September 11, 2016 Baghdad ..... et l'arrivée tardive du Type A

### Dear Friends,

Welcome to wikisita. At some time you have embarked on the SITA Odyssey. Then, share your stories and experience at SITA with the community of former SITA colleagues. This is what this website is about. You can do so by uploading documents and scanned photos in your profile and then share them with the wikisita community. Do we have any tie or relationship with the current SITA company ?

The answer is no, we are completely independant from the SITA SC company and

our aim is to enable the collection and sharing of our experience and life at SITA.

Who are we ? A group of former SITA employees, currently based in Geneva : Solly Dwek, Jean Michel Kaliszewski, Jean Pinhas and Patrick Servant.

Join us and contribute with your documents and memories !

You can also exchange with ex-colleagues and friends within a wikisita group on Facebook. You have to contact Jean Michel Kaliszewski on Facebook to do so.

Quickstart

Chers Amis,

Bienvenue à wikisita. Si à un moment donné vous avez fait partie de l'aventure SITA, alors partagez vos souvenirs de cette expérience

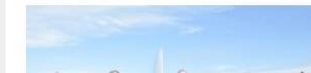

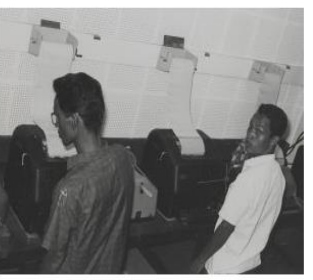

avec la communauté de vos anciens collègues de SITA. Ce partage l'objectif de ce site. Vous pouvez le faire en téléchargeant

Categories

Did you know?

Far East Fun Latest news Personnal stories Quickies SITA's 50th anniversary SITA's bistory Snapshots Stuck In The Airport There is life after SITA Those were the days Tips

Archives